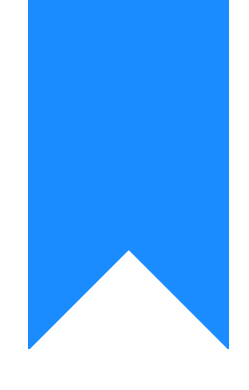

## Osprey Approach: Managing your Branches

This help guide was last updated on Dec 20th, 2023

The latest version is always online at https://support.ospreyapproach.com/?p=54675

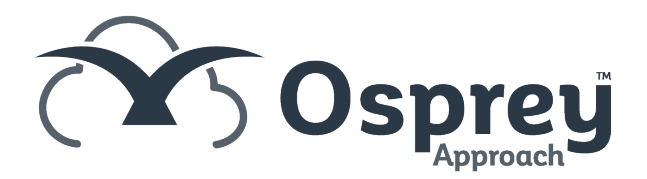

This Guide will cover how to add and update your branches on Osprey Approach.

## Adding a new branch

To add a new branch, go to Supervisor, System Setup, then select Branches. Left click Add Branch.

| ŵ        | KEY PERFORMANCE INDICATOR REPORTS ∨         Set default   Orefresh chart   APrint |                           |                   |  |  |
|----------|-----------------------------------------------------------------------------------|---------------------------|-------------------|--|--|
| ନ୍ୟର୍    | SUPERVISOR                                                                        | d 🗸                       |                   |  |  |
| G        | Code Setup<br>B                                                                   | t Y BE Multi Select       |                   |  |  |
| Ē        | System Setup                                                                      | Branches                  | Add Branch        |  |  |
| <b>9</b> | Financial Setup                                                                   | Departments               |                   |  |  |
| RA       | Case Management Setup                                                             | Labels Setup              | 15                |  |  |
| 888      | User Design                                                                       | Matter Archive Details    | s Year<br>st Year |  |  |
| \$\$     | Report Setup                                                                      | System Settings           | get               |  |  |
| 5/       | Tools & Utilities                                                                 | Communication Settings    |                   |  |  |
|          | Financial Periods CRM-AF1 Additional Rates                                        | Users Ledger View         |                   |  |  |
| Ē        | CRM Auto Posting Defaults                                                         | Configuration Settings    | m                 |  |  |
| ай)      | Reprint CRM611 Spreadsheet                                                        | Security Groups           |                   |  |  |
| (Ĉij     | Include Documents Portal Setup                                                    | Email Setup<br>Rebranding | January           |  |  |
|          | Selected Fee Earner(s): Alex Hiscutt                                              |                           |                   |  |  |
|          | MATTERS FOR REVIEW ~                                                              |                           |                   |  |  |

- Branch Description The name of the branch
- Branch Weighting All branches need to add up to 100%, however this does not affect any current feature of Osprey
- Location London or not London (Location determines whether the London or National rates are used for time recording on legal aid matters)
- TM User ID No longer needed
- LAA Supplier Number needed for Legal Aid
- CRM Contract Number needed for Legal Aid
- CRM Schedule Number needed for Legal Aid
- CLS Schedule Number needed for Legal Aid
- VAT No for VAT submissions
- Address and contact details Can be used with document, email and SMS templates.
- Is Default Set this branch to be the default branch
- In Use Marks the branch as In Use/Archived
- Email Signature Set up a branch email signature

## **Editing a branch**

To make amendments to an existing branch, such as updating address or contact details, go to Supervisor, System Setup, then select Branches.

Right-click and edit the required branch.

| 2 | Malvern  |        |     |
|---|----------|--------|-----|
| 3 | London ( | 🖉 Edit | :8' |

Once the changes have been completed, click Save.

## Removing a branch

You can only archive a branch if there are no live matters currently assigned to the branch. To archive a branch, go to Supervisor, System Setup, then select Branches.

Right-click and edit the required branch.

| 2 | Malvern  |        |
|---|----------|--------|
| 3 | London ( | C Edit |

Untick the In Use box and click Save.

| Is Default: |   |
|-------------|---|
| In Use:     | Y |